附件 3

## 项目申报批量上传示例

建议 2023 年度已完成认定登记技术合同清单项(份)数多的申报单位,请按此示例流程进行操作:

步骤一:从"全国技术合同管理与服务系统"中,导出 2023 年度技术合同认定登记明细清单

申报单位登录"全国技术合同管理与服务系统",点击左侧一列"合同操作"目录下的"合同查询"分项(示例1),将"申请起始日期"设置为"2023年1月1日"、"申请结束日期"设置为"2023年12月31日",并选择"合同状态"为"已经批准"。点击查询按钮,根据查询结果(示例2),选择"导出 Excel",导出2023年度技术合同认定登记明细清单(Excel 文件,示例3)。

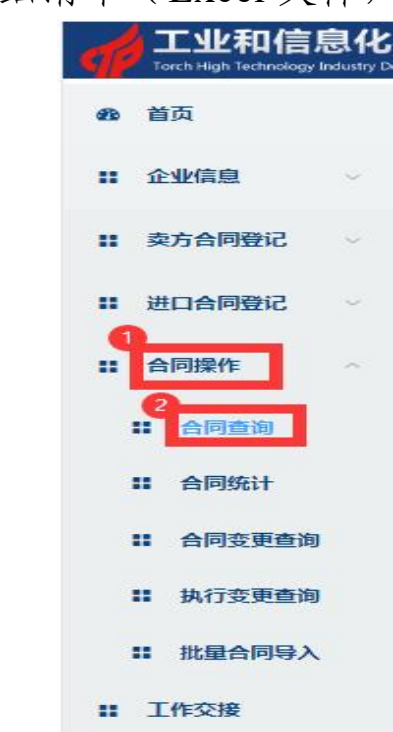

示例1

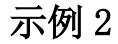

| 查询                  |                                          |                |   |      |           |
|---------------------|------------------------------------------|----------------|---|------|-----------|
| 合同编号                | 项目名称                                     | ж              |   | 买方名称 |           |
| 申请起始日期 🗐 2023-01-01 | 日本 日本 日本 日本 日本 日本 日本 日本 日本 日本 日本 日本 日本 日 | 图 🗐 2023-12-31 | 3 | 合同状态 | 已经批准      |
| 登记类型                | ▽境内境分                                    | ↑ 请选择          | ~ | 登记机构 | 请选择       |
| 4 <u>E</u>          |                                          |                |   |      |           |
| 5                   |                                          |                |   |      | 01.5      |
| 每面txcel 全有统计        |                                          |                |   | H    | . 94 余 20 |

示例 3

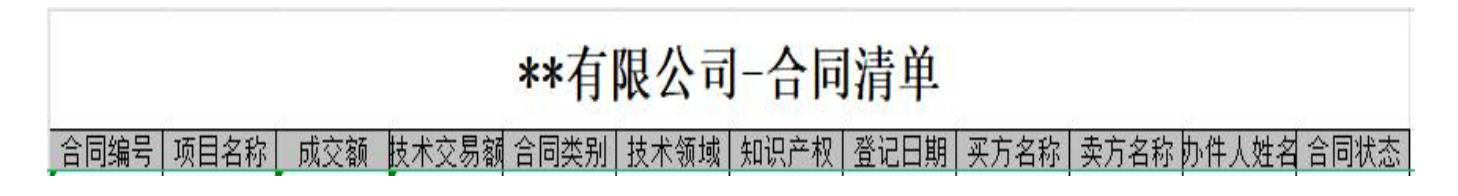

步骤二:将 2023 年度技术合同认定登记明细清单,导入"西 安市技术市场服务平台"系统

根据"全国技术合同管理与服务系统"导出的 2023 年度技术 合同认定登记明细清单,需将该清单导入"西安市技术市场服务 平台"系统中。点击左侧一列其中的 2023 年技术输出方奖励项目 模块,申请年度选择"2023",点击"申请年度已通过认定登记的 合同"填写内容(示例 4),将"全国技术合同管理与服务系统" 导出的 2023 年度技术合同认定登记明细清单,导入技术合同认 定登记具体信息(示例5),根据要求上传附件(示例6)。

| 西安市技<br>说明:所有:          | 支术交易输出;<br>表单填写校验通过                 | <b>方奖补项目申诉</b><br>后,统一提交。申报 | <b>青书</b><br>编号正式提交后自     | 动生成,生成后                  | 不能修改。   |                 |                             |          |   |
|-------------------------|-------------------------------------|-----------------------------|---------------------------|--------------------------|---------|-----------------|-----------------------------|----------|---|
| *申请年度:                  | 2022                                | ~                           | * 申请时间:                   | 2024-07-17               |         |                 |                             |          |   |
| 🧃 填写内容                  | 容                                   |                             |                           |                          |         |                 | 提交                          | 暂存取消     |   |
| <b>《</b>                | <b>基本情况</b><br><sub>交验通过,</sub> 完成! | 0                           | ✓ 申请<br>校验                | <b> 年度从业人员</b><br>通过,完成! | 1情况 2   | <b>父</b> 公<br>校 | <b>司股权结构</b><br>验通过,完成!     | 0        |   |
| 查看                      | 昏内容                                 | 填写                          | 查看内                       | 容                        | 填写      | 直看              | 内容                          | 填写       |   |
| × #                     | 申 <b>请年度已通过认</b><br>卡通过校验,请继续       | 全登记的合同<br>完成填写内容!           | <b>(</b> 证<br>校验          | 明材料)附件<br>通过,完成!         | 9       | <b>《</b> 其<br>没 | ( <b>他说明</b><br>有,可以不必填写    | <b>6</b> |   |
| 查看                      | 雪内容                                 | 1<br>填写                     | 查看内                       | 容                        | 填写      | 查看              | 内容                          | 填写       |   |
|                         | <b>支术合同汇总情况</b><br>本部分内容,自动计        | <b>7</b><br>计算,仅供查看。        |                           |                          |         |                 |                             |          |   |
|                         |                                     |                             | र्ज                       | 令例 5                     |         |                 |                             |          |   |
| <b>方技术交易</b><br>所有表单填写校 | <b>输出方奖补项</b><br>验通过后,统一提家          | <b>目申请书</b><br>٤。申报编号正式提交   | 后自动生成, 生成后                | 不能修改。                    |         |                 |                             |          |   |
| T. 0004                 |                                     |                             | 申请时间: 🗐 20                | 024- <mark>07-1</mark> 9 |         | •               |                             |          |   |
| <b>z</b> : 2021         |                                     |                             |                           |                          |         |                 |                             |          |   |
| 2021                    |                                     |                             |                           |                          |         |                 |                             | 保存       | ì |
| 2021                    | 2023年度技术                            | 合同认定登记明约                    | 细清单 (可从全                  | 国技术合同                    | 管理与服务系统 | 钟导出,再复          | 入系统中)                       | 保存       | j |
| 2021                    | 2023年度技术                            | <b>合同认定登记明</b> 组<br>♀ 蓟     | 细清单 (可从全<br><sup>倫息</sup> | 国技术合同                    | 管理与服务系统 | (元)             | <mark>・入系统中)</mark><br>核定技术 | 安易额 (元)  |   |

示例 4

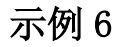

| 目申请书               | 导入合同信息数据 × ×                   |                 |
|--------------------|--------------------------------|-----------------|
| 。申报编号正式提约          | 选择文件    模板下载                   |                 |
| ~                  | 数据文件说明<br>只能使用模板格式的xlsx/xls文件。 |                 |
| 统中导出,再<br>注 查询 导入合 | <b>文件列表</b><br>文件名:****        | <b>技术交易额(</b> ) |
|                    | 取消 确认                          |                 |
|                    | + 添加                           |                 |

## 步骤三: 批量上传《陕西省技术合同认定登记证明》

申报项目单位在"西安市技术市场服务平台"系统上传《陕西 省技术合同认定登记证明》时,需按照 2023 年度已完成认定登 记技术合同清单逐项(份)上传对应扫描《陕西省技术合同认定 登记证明》的 PDF 文件。

采取批量上传时(示例 7),需将文件名命名为技术合同认 定登记编号,例如"20236101xxxxx.pdf"(示例 8),并把多个上 传文件(示例 9)打包成一个"ZIP"形式的压缩文件(示例 10)。 随后,在系统点击"批量上传"后,系统将自动与 2023 年度已完 成认定登记技术合同清单进行匹配,无需逐一上传。 示例 7

| 3又177又勿物1                                 | 出万奖补项                                  | 日中将节                         |                                         |                                                                        |                                                                          |              |                   |                    |                  |    |
|-------------------------------------------|----------------------------------------|------------------------------|-----------------------------------------|------------------------------------------------------------------------|--------------------------------------------------------------------------|--------------|-------------------|--------------------|------------------|----|
| 3明:所有表单填写校验通                              | 过后,统一提到                                | 8。申报编号正式描                    | B交后自动生成。生                               | E成后不能修改。                                                               |                                                                          |              |                   |                    |                  |    |
| 靖年度: 2022                                 |                                        |                              | 申请时间                                    | 2024-07-17                                                             |                                                                          |              |                   |                    |                  |    |
| 技术合同填写                                    |                                        |                              |                                         |                                                                        |                                                                          |              |                   |                    | 保得               | 返回 |
| 技术合同明细表 (可                                | 「以从全国系                                 | <b>《统中导出,再</b>               | 再根据系统模糊                                 | 反导入)                                                                   |                                                                          |              |                   |                    |                  |    |
|                                           |                                        |                              |                                         |                                                                        |                                                                          |              |                   |                    |                  |    |
| MAARER                                    |                                        | Q BBB DA                     | 6980 92                                 | 公司期间                                                                   | 合同成交額 (万:                                                                | 元)           | 核                 | 定技术交易制             | l (万元)           |    |
| 1990人合积名和<br>同时件为100万组组织,且压缩时<br>样和合同进行规定 | ↓中必须为 pdf文+                            | Q MBI BAA<br>T, pdf2(%886238 | 合同信息 (77)<br>要化合同编号保持—至                 | 4合同期的<br>2、否则无法将                                                       | 合同成交額 (万:           合计         7800                                      | 元)           | <b>核</b> 3<br>78  | 2技术交易制<br>00       | l (万元)           |    |
| 副動入台展8個<br>同期時力加速度時間。 日日期<br>特化合同进行期度     | l中必须为pdf文f                             | Q 新闻                         | AMILL SA                                | (合同时的<br>2、否则无法将<br>+ 语)                                               | 合同成交額 (万:<br>合计 7800                                                     | <del>.</del> | <b>核</b> 3<br>781 | 2技术交易部<br>00       | l (万元)           |    |
| 第44人名尼尼<br>阿熱村 75:05年前旬、日日常村<br>中和合同进行構定  | i中必须hipdfixy<br>合同类别                   | Q.前前<br>中,pdf交件名能必须<br>合同名称  | 合用版型 (3)/<br>更化合用编可保持→ 2<br>更化合用编可保持→ 2 | <ul> <li>公司期約</li> <li>京 香梨氏法將</li> <li>+ 添 :</li> <li>(万元)</li> </ul> | 合同成交额 (万:<br>合计 7800<br>版 核定技术交易额 (万元)                                   | 元)<br>吸纳方名称  | 核3<br>780<br>附件   | 2技术交易制<br>00<br>备注 | l (万元)<br>操作     |    |
|                                           | 1中20済31 pdr2x+<br><b> 合同美别</b><br>技术开发 | Q.前前<br>中,pdf文件名称必须<br>合同名称  | 合用版型 (3)<br>更化合用論可保持                    | (公日初時)<br>2、香梨氏法將<br>+ 添)<br>成交額 (万元)                                  | 合同成交額(万:       合计     7800       協会     (万:       核定技术交易額(万元)       :500 | 元)<br>吸纳方名称  | 核)<br>781<br>附件   | 2技术交易制<br>00<br>备注 | (万元)<br>操作<br>编辑 | 観察 |

示例 8

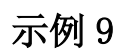

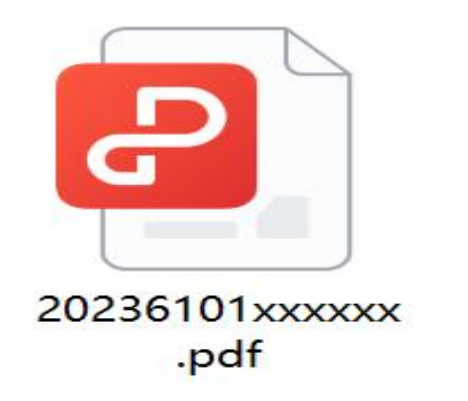

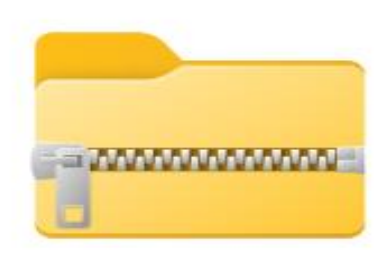

合同附件.zip

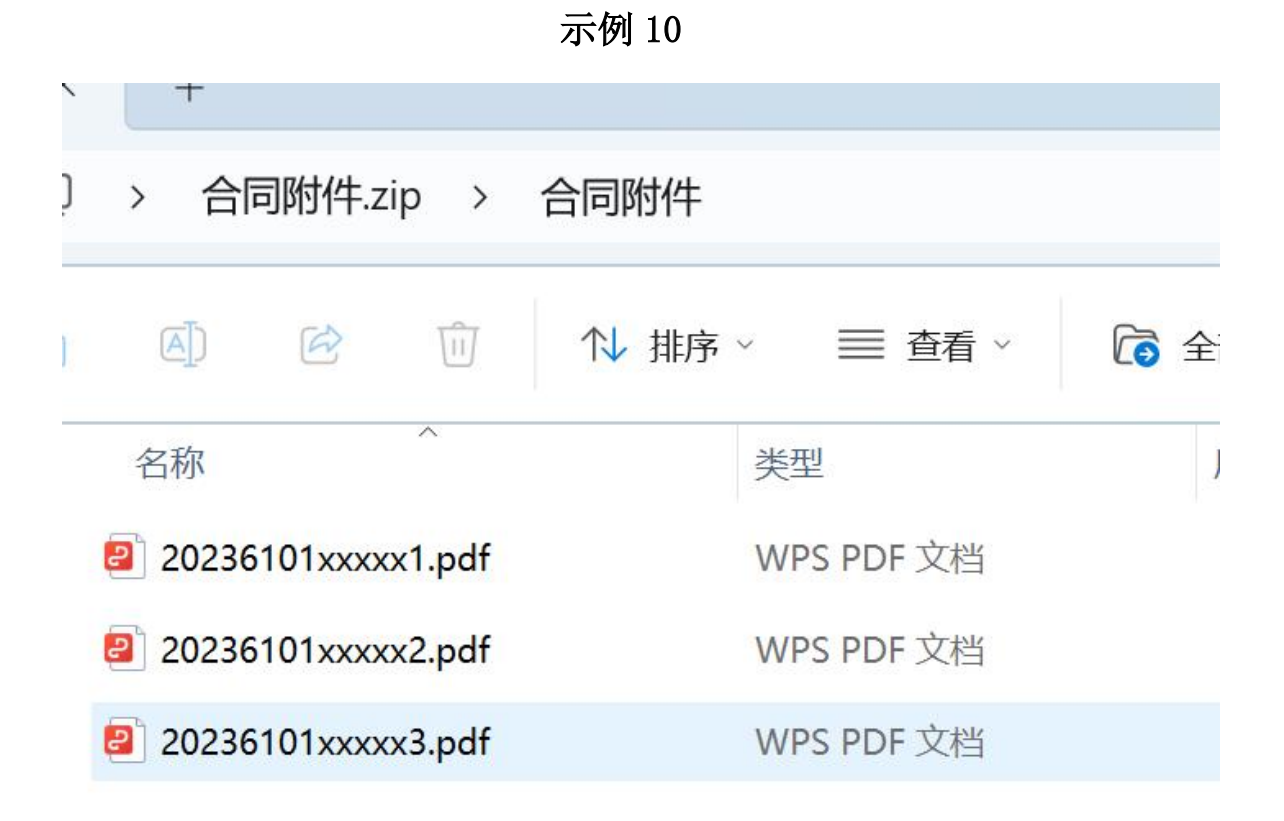